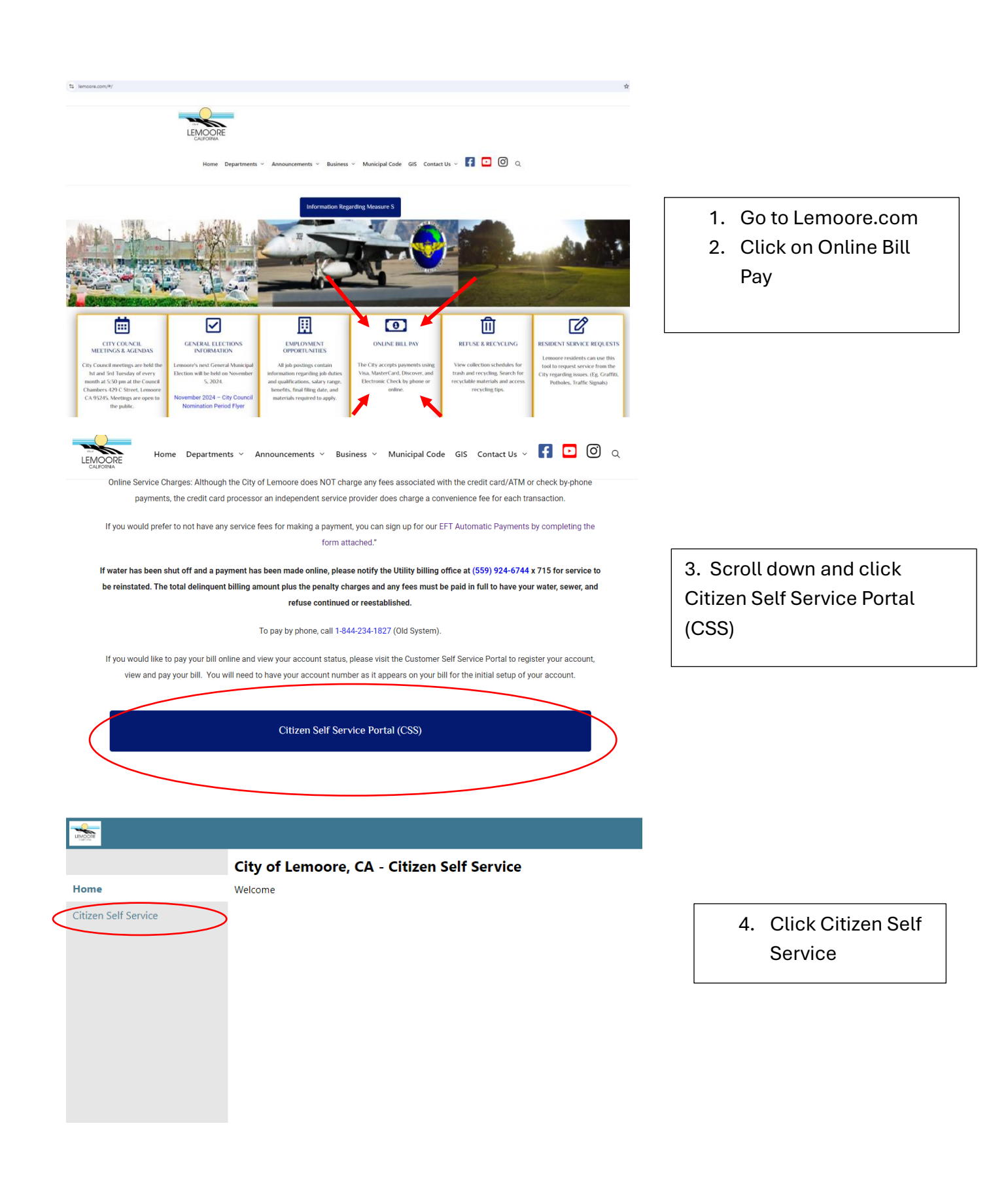

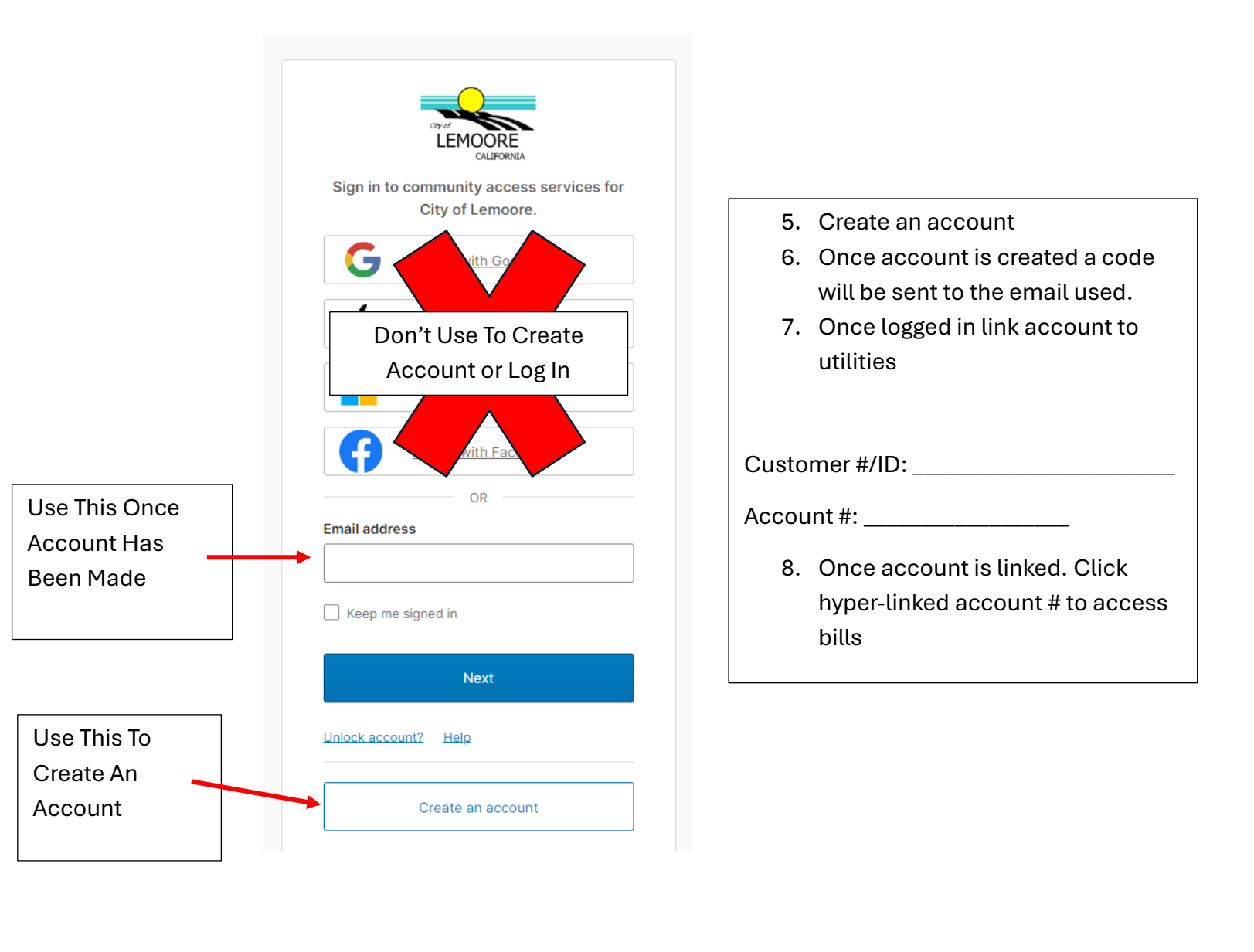

| LEMOORE<br>CALFORNIA  | Office Service Hours<br>Monday Thursday<br>7:00AM - 5:30PM<br>Lobby Hours<br>7:00AM 5:00PM |                   |              |                       |                      | Utility Bill<br>CUSTOMER COPY |                        |                  |          |                  |
|-----------------------|--------------------------------------------------------------------------------------------|-------------------|--------------|-----------------------|----------------------|-------------------------------|------------------------|------------------|----------|------------------|
| CUSTOMER NAME         | CUSTOMER NO.                                                                               |                   | PARCEL ID    |                       |                      |                               |                        | SERVICE LOCATION |          |                  |
|                       |                                                                                            |                   |              |                       |                      |                               |                        |                  |          |                  |
| BILL NUMBER BILL DATE |                                                                                            |                   | ACCOUNT      |                       | JNT #                | ACCOUNT TYPE                  |                        |                  | DUE DATE |                  |
| 123456                | 12/01/9999                                                                                 |                   |              | 123-4567              |                      |                               | RESIDENTIAL 01/24/9999 |                  |          |                  |
| DESCRIPTION           | M                                                                                          | ETER I<br>IMBER ( | READ<br>CODE | PREVIOUS<br>READ DATE | CURRENT<br>READ DATE | PREVIOUS<br>READING           | CURRENT<br>READING     | USAGE            | UOM      | CHARGE<br>AMOUNT |
| WATER METER FEE       |                                                                                            |                   |              | 11/30/9999            | 12/31/9999           |                               |                        |                  |          | \$29.00          |
| METERED WATER         | 123                                                                                        | 8456789           | Α            | 11/04/9999            | 12/01/9999           | 1400                          | 1410                   | 10               | HCF      | \$17.70          |
| RESIDENTIAL DWELLING  |                                                                                            |                   |              | 11/30/9999            | 12/31/9999           |                               |                        |                  |          | \$27.70          |
| 90 GALL REFUSE        |                                                                                            |                   |              | 11/30/9999            | 12/31/9999           |                               |                        |                  |          | \$32.67          |

Customer #/ID and Account # can be found on Utility Bill.